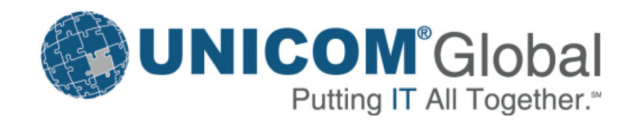

# Focal Point<sup>®</sup> Custom Chart Plugin Reference Manual Release 7.50

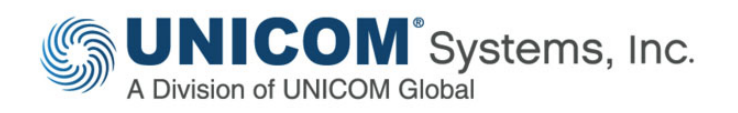

## **Publication information**

FPNC-7500-00 (December 2021)

Information in this publication is subject to change. Changes will be published in new editions or technical newsletters.

#### **Copyright notice**

Focal Point<sup>®</sup> (the Programs and associated materials) is a proprietary product of UNICOM Systems, Inc. – a division of UNICOM Global. The Programs have been provided pursuant to License Agreement containing restrictions on their use. The programs and associated materials contain valuable trade secrets and proprietary information of UNICOM Systems, Inc. and are protected by United States Federal and non-United States copyright laws. The Programs and associated materials may not be reproduced, copied, changed, stored, disclosed to third parties, and distributed in any form or media (including but not limited to copies on magnetic media) without the express prior written permission of UNICOM Systems, Inc., UNICOM Plaza Suite 310, 15535 San Fernando Mission Blvd., Mission Hills, CA 91345 USA.

## Focal Point<sup>®</sup>

© Copyright 2014-2021 All Rights Reserved. UNICOM Systems, Inc. – a division of UNICOM Global.

No part of this Program may be reproduced in any form or by electronic means, including the use of information storage and retrieval systems, without the express prior written consent and authorization of UNICOM Systems, Inc.

No part of this manual may be reproduced or transmitted in any form or by any means, electronic or mechanical, without prior written permission from UNICOM Systems, Inc.

#### Disclaimer

We cannot guarantee freedom from, or assume any responsibility or liability for technical inaccuracies or typographical errors. The information herein is furnished for informational use only and should not be construed as a commitment by UNICOM Systems, Inc. – a division of UNICOM Global.

#### Trademarks

The following are trademarks or registered trademarks of UNICOM Systems, Inc. in the United States and/or other jurisdictions worldwide: Focal Point, UNICOM, UNICOM Systems.

For a list of third-party products, companies, trademarks, and registered trademarks that might be referenced in this manual, see *www.unicomsi.com/trademarks*.

# Contents

| 1 | Focal Point Custom Chart Plugin Reference                   | 5  |
|---|-------------------------------------------------------------|----|
|   | Introduction                                                | 5  |
|   | Overview Diagram                                            | 5  |
|   | Configuration                                               | 6  |
|   | Examples                                                    | 6  |
|   | Steps to create a script for Chart Plugin                   | 6  |
|   | Step 1 Create a base script                                 | 6  |
|   | Step 2 Create an add-on script (optional step)              | 7  |
|   | Step 3 Add CSS, JPEG or JS Files                            | 7  |
|   | Step 4 Create the Plugin                                    | 8  |
|   | Steps to upload a Custom Chart Plugin                       | 8  |
|   | Step 1 Go to the Configure Plugin page                      | 8  |
|   | Step 2 Download the sample Chart Policy                     | 9  |
|   | Step 3 Unzip the file SampleChartPolicy.zip                 | 9  |
|   | Step 4 Import the sample workspace (optional step)          | 10 |
|   | Step 5 Upload the Plugins                                   | 10 |
|   | Step 6 Configure the plugin on the home page                | 12 |
|   | Step 7 Configure the plugin on the Homepage for XSLT plugin | 14 |
|   | Step 8 Configure the plugin on a view page                  | 15 |
|   | CUSDATA/DAO object                                          | 16 |
|   | CUSDATA API Information                                     | 17 |
|   | getAttribidFromName                                         | 17 |
|   | getAttribNameFromId                                         | 17 |
|   | getAttrNamesFromDAO                                         | 17 |
|   | getBasicFpDataUrl                                           | 18 |
|   | getCurrentPluginId                                          | 18 |
|   | getCustomFpDataUrl                                          | 18 |
|   | getData                                                     | 19 |
|   | getFPRestData                                               | 20 |
|   | getPref                                                     | 20 |
|   | getPrefData                                                 | 20 |
|   | postPrefData                                                | 21 |
|   | resize                                                      | 21 |
|   | savePref                                                    | 21 |
|   |                                                             |    |

| transform          | 22 |  |  |  |
|--------------------|----|--|--|--|
| Data types         |    |  |  |  |
| ID                 | 22 |  |  |  |
| Workspace          | 23 |  |  |  |
| View               | 23 |  |  |  |
| Element            | 23 |  |  |  |
| Attribute          | 23 |  |  |  |
| AttributeValue     | 23 |  |  |  |
| AttributeSetup     | 25 |  |  |  |
| ElementSet         | 25 |  |  |  |
| AttributeType      | 25 |  |  |  |
| AttributeSetupInfo | 26 |  |  |  |
| ChoiceSetup        | 26 |  |  |  |
| ChoiceSetupItem    | 26 |  |  |  |
| ViewInfo           | 26 |  |  |  |
| HistoryEntry       | 26 |  |  |  |

# 1 Focal Point Custom Chart Plugin Reference

# Introduction

Data visualization capabilities that are included in Focal Point help you to make value-based decisions in the field of Portfolio Management and Product Management. You can also use the 'Custom Chart Plugin' capability to develop and add your own unique charting/reporting capabilities as plugins.

This document describes the API and the Usage guide of 'Custom Chart Plugin' for Focal Point version 7.1.2 and later.

The Focal Point Chart plugin is based on the Focal Point REST services. The purpose is to provide access to Focal Point data and services and facilitate the display of the data in the form of visualization charts and reports on home pages and view pages.

To use the Focal Chart plugin and understand this document, you should be familiar with the Focal Point REST Services, Java Script, and JSON/XML data standards and have basic understanding of the Focal Point data model, usage, and administration.

#### **Overview Diagram**

The following diagram gives an overview of the processes involved in configuring a custom chart or report plugin for a view or home page.

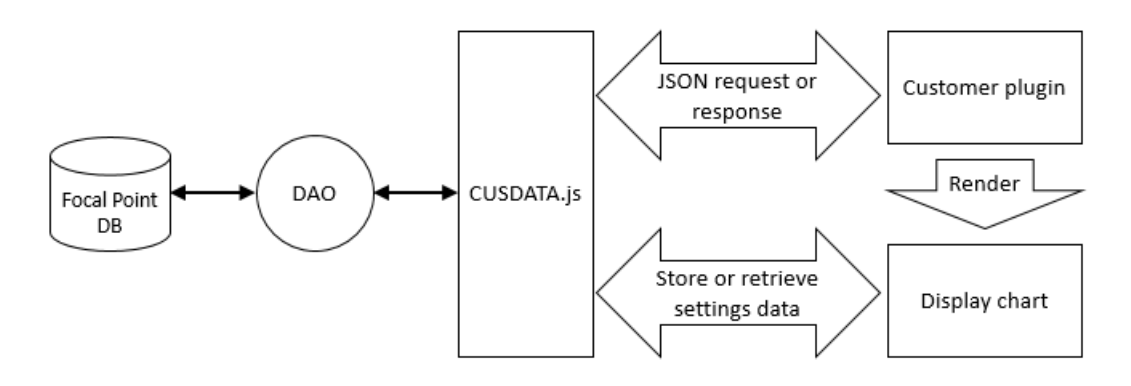

The DAO (Data Access Object) contains information about the workspace, views, attributes, and so on. CUSDATA.js a script that contains all utility functions and JS APIs. For more information, see *'CUSDATA/DAO object' on page 16* and *'CUSDATA API Information' on page 17*.

# Configuration

As an Admin, you can upload the Custom Chart plugin in the **Applications** > **Plugins** settings and then configure home page settings and view settings.

Charts and reports can be created by using any of the freely available data visualization libraries such as D3, Dimple, Plotly and XSLT.

The Focal Point JavaScript API, which is provided for the development of the Custom Chart plugin, provides access to the following services:

- Retrieve attribute names and types available in a view
- Retrieve data in JSON format using the Focal Point REST API
- Retrieve user settings from Focal Point and save back to database

#### **Examples**

Code examples for Custom Chart plugins in Focal Point can be found in the download link provided in **Administration** > **Application** > **Plugin** page.

The examples provided can be used as the basis for custom chart development.

# Steps to create a script for Chart Plugin

## Step 1 Create a base script

The path to the script has two parts; one is fixed and the other is a relative path to the script file.

The fixed path (same for all plugins) is one of the following paths:

- For homepage plugins: fpone/plugins/homepage/
- For view plugins: fpone/plugins/view/

The relative path to script (different for each plugin) is in the following form:

<DIR PATH>/<scriptfilename>

The complete path is the fixed path concatenated with the relative path.

For example:

fpone/plugins/view/MYDIR/main

The base script file (main.js) has the following structure.

```
define("fpone/plugins/view/MYDIR/main",[
    "dojo/ready"
    ], function(ready) {
    function main(CUSDATA) {
    }
    return main;
});
```

# Step 2 Create an add-on script (optional step)

The following step is optional, and is only required if you want to add another script to the base script.

First create a script in AMD format which would look like the following example.

Note For view type plugin, the PATH would be: fpone/plugins/view/MYDIR/lib

```
The Relative PATH to the script is: MYDIR/lib/addon.js
```

```
define("fpone/plugins/view/MYDIR/lib", [], function() {
var Refresh = {};
//User defined functions
Refresh.fullDoc = function(target) {
    //user code
}
return Refresh;
});
```

Next, to add this script to the base script, modify the base script file (main.js) to have the following structure.

```
define("fpone/plugins/homepage/MYDIR/main",[
         "dojo/ready",
         "fpone/plugins/homepage/MYDIR/lib/addon"
        ], function(ready, Refresh) {
    function main(CUSDATA) {
        //Call your methods of addon
        //For eg
        Refresh.fullDoc();
    }
        return main;
});
```

# Step 3 Add CSS, JPEG or JS Files

To add CSS, JPEG or JS Files, create a directory structure to keep these files.

For example:

```
MYDIR/LIB/
MYDIR/CSS/main.css
MYDIR/IMG/clip.png
MYDIR/JS/chart.js
```

In the HTML files just replace the pluginBasePath available with the CUSDATA object.

If you are using XSL files, use the following method:

Use the following replacement text:.

For namespace URL use @@FPNAMESPACE@@

For example:

xmlns:ns="@@FPNAMESPACE@@"

For path to custom script files use @@BASEPATH@@

For example:

```
<link rel="stylesheet" type="text/css" href="@@BASEPATH@@XSLT/css/util.css" />
```

```
<script type="text/javascript"
src=""@@BASEPATH@@XSLT/lib/jquery.js"></script>
```

Note Refer to the sample XSL file in the XSLT zip folder (demoxslt.xsl).

**Note** If there is a single CSS file, then name the CSS file the same as the base script file and it will be automatically picked up. For example, if the base filename is main.js then name the CSS filename as main.css. In this case the CSS file should be present in the same directory as that of the base script file.

# **Step 4 Create the Plugin**

The final step is to create a zip file of the directory MYDIR and upload it as a plugin.

# Steps to upload a Custom Chart Plugin

# Step 1 Go to the Configure Plugin page

Login as Admin and go to **Administration** > **Application Tab** > **Plugins** and then click **Add Plugin**.

| Focal Polist Workspaces - Ant - Display - Adm | in - 🗇 - | UNICOM Systems, Inc. |  |  |  |  |  |
|-----------------------------------------------|----------|----------------------|--|--|--|--|--|
| Administration                                |          |                      |  |  |  |  |  |
| General Application Users Advanced            |          |                      |  |  |  |  |  |
| Mail                                          |          |                      |  |  |  |  |  |
| Support and Contact                           |          |                      |  |  |  |  |  |
| Proy                                          |          |                      |  |  |  |  |  |
| Logit Rapp                                    |          |                      |  |  |  |  |  |
| 5ecurly                                       |          |                      |  |  |  |  |  |
| Data Access                                   |          |                      |  |  |  |  |  |
| Frends (Outbound)                             |          |                      |  |  |  |  |  |
| Censumers (Informat)                          |          |                      |  |  |  |  |  |
| Association Lith Types                        |          |                      |  |  |  |  |  |
| Pages .                                       |          |                      |  |  |  |  |  |
|                                               |          |                      |  |  |  |  |  |
|                                               |          |                      |  |  |  |  |  |
|                                               |          |                      |  |  |  |  |  |
|                                               |          |                      |  |  |  |  |  |
|                                               |          |                      |  |  |  |  |  |
|                                               |          |                      |  |  |  |  |  |
|                                               |          |                      |  |  |  |  |  |
|                                               |          |                      |  |  |  |  |  |
|                                               |          |                      |  |  |  |  |  |
|                                               |          |                      |  |  |  |  |  |
|                                               |          |                      |  |  |  |  |  |
| Capyright 2018 UNICOM Systems, Inc.           |          |                      |  |  |  |  |  |
|                                               |          | 10096 -              |  |  |  |  |  |

# Step 2 Download the sample Chart Policy

 Out Out
 Out Out

When the Plugin form is displayed, click on the link **Download Sample Chart Policy**.

# Step 3 Unzip the file SampleChartPolicy.zip

Unzip the file <code>SampleChartPolicy.zip</code> to display the contents.

| Name 🔺                                                                                      | Date modified                                            | Туре                                             | Size                      |  |
|---------------------------------------------------------------------------------------------|----------------------------------------------------------|--------------------------------------------------|---------------------------|--|
| 儿 JavaScriptAPIDoc                                                                          | 27-04-2018 18:36                                         | File folder                                      |                           |  |
| 🛃 Bubble1.zip                                                                               | 02-02-2018 15:17                                         | KuaiZip ZIP Archive                              | 74 KB                     |  |
| 🥳 Bubble2.zip                                                                               | 02-02-2018 15:18                                         | KuaiZip ZIP Archive                              | 376 KB                    |  |
| CustomPluginChartUsageguide.txt                                                             | 13-03-2018 17:18                                         | Text Document                                    | 9 KB                      |  |
| Rational_Focal_Point_RESTful_API_Referen                                                    | 27-04-2018 18:08                                         | PDF File                                         | 204 KB                    |  |
| readme.txt                                                                                  | 27-04-2018 18:04                                         | Text Document                                    | 4 KB                      |  |
| XSLT_DEMO_WORKSPACE .fpz                                                                    | 27-03-2018 21:19                                         | FPZ File                                         | 1,053 KB                  |  |
| 🧭 XsltTransform.zip                                                                         | 26-04-2018 18:57                                         | KuaiZip ZIP Archive                              | 17 KB                     |  |
|                                                                                             |                                                          |                                                  |                           |  |
| <ul> <li>readme.txt</li> <li>XSLT_DEMO_WORKSPACE .fpz</li> <li>XsltTransform.zip</li> </ul> | 27-04-2018 18:04<br>27-03-2018 21:19<br>26-04-2018 18:57 | Text Document<br>FPZ File<br>KuaiZip ZIP Archive | 4 KB<br>1,053 KB<br>17 KB |  |

# Step 4 Import the sample workspace (optional step)

**Note** This step is optional and is needed only if you want to deploy the XSLTdemo plugin.

Login as Admin and import the sample workspace <code>XSLT\_DEMO\_WORKSPACE.fpz</code> file.

# **Step 5 Upload the Plugins**

Now proceed to fill the **Add Plugin** Form with all the necessary plugin information as shown in the following steps:

#### Upload Plugin 1

To display a bubble chart on the home page, select Bubble1.zip file against Upload Plugin Policy.

Provide 'Policy's Javascript Module ID' as fpone/plugins/homepage/bubble. Click on the OK button when the setup is complete.

| Focal Point Works      | aces - Add - Display - |                                       |                                                                                                    | Admin - 🕥 - | UNICOM Systems, Inc. |
|------------------------|------------------------|---------------------------------------|----------------------------------------------------------------------------------------------------|-------------|----------------------|
| Administration         |                        |                                       |                                                                                                    |             |                      |
|                        |                        |                                       |                                                                                                    |             |                      |
| Mail                   |                        |                                       |                                                                                                    |             |                      |
| Support and Contact    | Add Plugin Add         | d Plugin                              |                                                                                                    | 7           |                      |
| Provy                  |                        |                                       |                                                                                                    |             |                      |
| Login Page             | Ent                    | ter information about the new plugin, | and elick DK.                                                                                                    |             |                      |
| Security               | Narr                   | me                                    | Home Bubble                                                                                                    |             |                      |
| Data Access            | 064                    | and represent                         | Inna will display subcle chart on the Momepage.                                                                                                    |             |                      |
| Friends (Outbound)     |                        |                                       |                                                                                                    |             |                      |
| Consumers (inbound)    |                        |                                       |                                                                                                    |             |                      |
| Association Link Types | Type                   | on Policy Configuration               | Home page 💌                                                                                                    |             |                      |
| Plugins                | Upio                   | load Plugin Policy                    | eChartPolicyBubble1.zbp Browse .                                                                                                    |             |                      |
|                        | Pole                   | icy's Javascrigt Module ID            | Attention: Using a Major Anice 200 fer-<br>(Somaly Spinsher Spinsher)<br>Samaly Enter Shale (at the constraint that inspinsher)<br>Samaly Enter Shale (at the constraint that inspinsher)<br>Samaly Enter Shal |             |                      |
|                        |                        |                                       | 0. Dee                                                                                                    |             |                      |
|                        |                        |                                       | Copyright 2018 UNICOM Systems, Inc.                                                                                                    |             |                      |

After the upload process is successful, the "Plugins" page displays an entry as shown in the following screenshot:

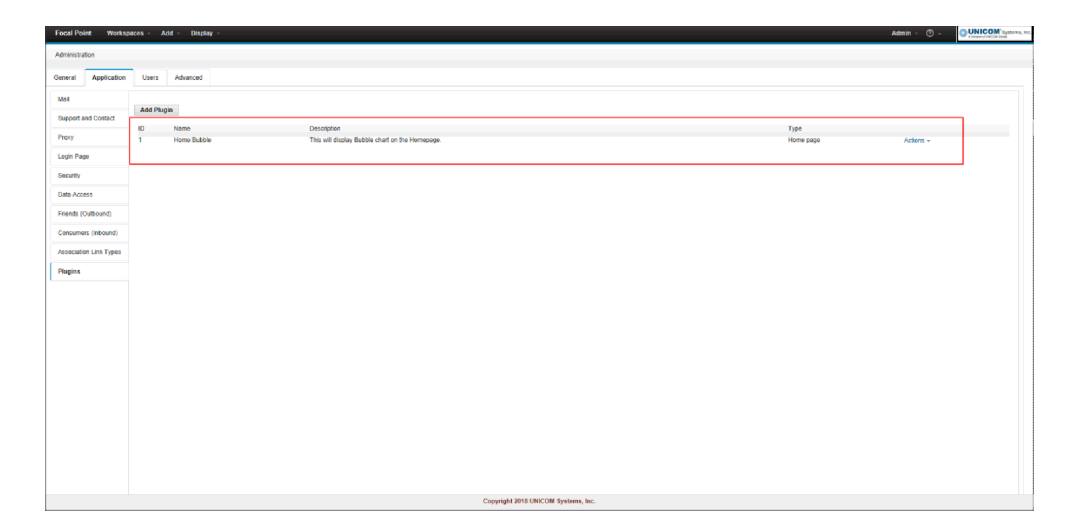

#### Upload Plugin 2 (optional step)

To display a bubble chart on a view page, select Bubble2.zip file against 'Upload Plugin Policy'. Entry against 'Policy's Javascript Module ID' will be fpone/plugins/view/plotlyBubble.</code>

Click on the **OK** button, when the setup is complete.

| Focal Point Works      | paces - Ac  | ld - Display -                      |                                                                                                    | Admin · ① - |  |
|------------------------|-------------|-------------------------------------|----------------------------------------------------------------------------------------------------|-------------|--|
| Administration         |             |                                     |                                                                                                    |             |  |
|                        |             |                                     |                                                                                                    |             |  |
| Mail                   | A 44 70 - 4 |                                     |                                                                                                    |             |  |
| Support and Contact    | Add Pug     | Modify Plugin                       |                                                                                                    |             |  |
| Proxy                  | 1           |                                     |                                                                                                    |             |  |
| Login Page             | 2           | Enter information about the new plu | agin, and click OK.                                                                                                    | ^           |  |
| Security               |             | Name                                | View Bubble                                                                                                    |             |  |
| Data Access            |             | Celopon                             | This will display bubble chart on any<br>View page.                                                                                                    |             |  |
| Friends (Outbound)     |             |                                     |                                                                                                    |             |  |
| Consumers (inbound)    |             | Test                                |                                                                                                    |             |  |
| Association Link Types |             | Plugin Policy Configuration         | View                                                                                                    |             |  |
| Plugins                |             | Upload Plugin Policy                | eChartPolicy/Bubbls2.ztp Browse                                                                                                    |             |  |
|                        |             |                                     | Attention: Upload a Plugin Policy Zip File.                                                                                                    |             |  |
|                        |             | Policy's Javascript Module ID       | fpometplugins/viewiplotlyBubble                                                                                                    |             |  |
|                        |             |                                     | Attentions Enter Hodule (2 of main Jayascript that implements custom chart<br>Example: fpans/plugma/view/bubble (for view plugm type)<br>Example: fpans/plugma/kompage/bubble (for home page plugin type) |             |  |
|                        |             | Example Chart Code                  | Download Sample Chart Policy                                                                                                    |             |  |
|                        |             |                                     |                                                                                                    |             |  |
|                        |             |                                     |                                                                                                    |             |  |
|                        |             |                                     |                                                                                                    |             |  |
|                        |             |                                     |                                                                                                    |             |  |
|                        |             |                                     |                                                                                                    |             |  |
|                        |             |                                     |                                                                                                    |             |  |
|                        |             |                                     |                                                                                                    | ŭ           |  |
|                        |             |                                     |                                                                                                    |             |  |
|                        |             |                                     |                                                                                                    | OK Close    |  |
|                        |             |                                     | Copyright 2018 UNICOM Systems, Inc.                                                                                                    |             |  |

After the upload process is successful, the "Plugins" page displays an entry as shown in the following screenshot:

| Anterestation Consel Advectation Date Advectation Date Advectation Advectation |  |
|----------------------------------------------------------------------------------------------------|--|
| Conseri Application Uses Advanced<br>Search and Conseries Advanced<br>France and Conseries Advanced                                                                                                    |  |
| Vol Add Plage                                                                                                    |  |
| Add Plugm                                                                                                    |  |
|                                                                                                    |  |
| ID         Name         Description         Type           Proor         1         1-tomo table         Them will close backed on the transmose.         Home span         Actions -                                                                                                    |  |
| 2 View Bubble This will display Bubble chart on any Yew page. View Actions -                                                                                                    |  |
| Bearty                                                                                                    |  |
| DataAccess                                                                                                    |  |
| Provide (OutBoard)                                                                                                    |  |
| Costantes (indone)                                                                                                    |  |
| Association Link Types                                                                                                    |  |
| Pagina                                                                                                    |  |
|                                                                                                    |  |
|                                                                                                    |  |
|                                                                                                    |  |
|                                                                                                    |  |
|                                                                                                    |  |
|                                                                                                    |  |
|                                                                                                    |  |
|                                                                                                    |  |
|                                                                                                    |  |
|                                                                                                    |  |
|                                                                                                    |  |
| Copyright 2011 UNICOM Systems, Inc.                                                                                                    |  |

#### Upload Plugin 3 (optional step)

For displaying a HTML report on the home Page, select XslTransform.zip file against Upload Plugin Policy. Provide the value fpone/plugins/homepage/XSLT/demoxslt against 'Policy's Javascript Module ID'.

Click on the **OK** button, when the setup is complete.

| Focal Point                                                                                                    | ford Point Westspeen - Adv - Englag - Advis - C |   |                                                     |                       |                                                                                                    |  |   |
|----------------------------------------------------------------------------------------------------|-------------------------------------------------|---|-----------------------------------------------------|-----------------------|----------------------------------------------------------------------------------------------------|--|---|
| Administration                                                                                                    | Ambienton                                       |   |                                                     |                       |                                                                                                    |  |   |
| General App                                                                                                    | General Application Users Advanced              |   |                                                     |                       |                                                                                                    |  |   |
| Multi Multi Multi Multi Multi Multi Multi Multi Multi Multi Multi Multi Multi Multi Multi Multi Multi Multi Multi |                                                 |   |                                                     |                       |                                                                                                    |  |   |
| Support and Contact Add Plugin Add Plugin                                                                         |                                                 |   |                                                     |                       |                                                                                                    |  |   |
| Proxy                                                                                                    |                                                 | 1 |                                                     |                       |                                                                                                    |  | _ |
| Login Page                                                                                                    |                                                 | 2 | Name                                                | HTM                   | Report                                                                                                    |  | ~ |
| Security                                                                                                    |                                                 |   | Description                                         | This                  | will display Bubble chart on the A                                                                                                    |  |   |
| Data Access                                                                                                    |                                                 |   |                                                     |                       |                                                                                                    |  |   |
| Friends (Outbour                                                                                                  | nd)                                             |   |                                                     |                       | v                                                                                                    |  |   |
| Consumers (Inbo                                                                                                   | ound)                                           |   | Туре                                                | Hom                   | a badla 🦱                                                                                                    |  |   |
| Association Link                                                                                                  | Types                                           |   | Plugin Policy Configuration<br>Upload Plugin Policy | HPal                  | VXMTransform ziz Browse                                                                                                    |  |   |
| Plugins                                                                                                    |                                                 |   |                                                     | Atter                 | Bienc Upload a Plugin Policy Zip file.                                                                                                    |  |   |
|                                                                                                    |                                                 |   | Policy's Javascript Module ID                       | Itpon                 | /plagins/homepage/XSLT/demoxxit                                                                                                    |  |   |
|                                                                                                    |                                                 |   |                                                     | Atter<br>Exam<br>Exam | Jeen: Exter Module Id of main Javascript that implements custom chart<br>for fponeglysignal/simetSubble (for vine plage https://www.seta.com/seta.com/seta.co |  |   |
|                                                                                                    |                                                 |   | Example Chart Code                                  | Down                  | load Sample Chart Policy                                                                                                    |  |   |
|                                                                                                    |                                                 |   |                                                     |                       |                                                                                                    |  |   |
|                                                                                                    |                                                 |   |                                                     |                       |                                                                                                    |  |   |
|                                                                                                    |                                                 |   |                                                     |                       |                                                                                                    |  |   |
|                                                                                                    |                                                 |   |                                                     |                       |                                                                                                    |  | ~ |
|                                                                                                    |                                                 |   |                                                     |                       |                                                                                                    |  |   |
|                                                                                                    |                                                 |   |                                                     |                       | K Close                                                                                                    |  |   |
|                                                                                                    |                                                 | L |                                                     |                       |                                                                                                    |  |   |
|                                                                                                    |                                                 |   |                                                     |                       | Conversional 2018 LINECOM Systems, Inc.                                                                                                    |  |   |

After the upload process is successful, the "Plugins" page displays an entry as shown in the following screenshot:

| Focal Point Worksp     | Focal Poles Workspaces - Add - Dapley - Add - Dapley - Add - Dapley - |                                                                                                    |                                     |                   |                        |  |  |  |
|------------------------|-----------------------------------------------------------------------|----------------------------------------------------------------------------------------------------|-------------------------------------|-------------------|------------------------|--|--|--|
| Administration         |                                                                       |                                                                                                    |                                     |                   |                        |  |  |  |
| General Application    | Users Advanced                                                        |                                                                                                    |                                     |                   |                        |  |  |  |
| Mail                   |                                                                       |                                                                                                    |                                     |                   |                        |  |  |  |
| Support and Contact    | Add Plugin                                                            |                                                                                                    |                                     |                   |                        |  |  |  |
| Provy                  | 1D Namo<br>1 Home Subole                                              | Description<br>This will display Bubble chart on the Homepage.                                      |                                     | Type<br>Home page | Actions +              |  |  |  |
| Login Page             | 2 View Butble<br>3 HTML Report                                        | This will display Bubble chart on any View page.<br>This will display Bubble chart on the Homepage. |                                     | View<br>Home page | Actions +<br>Actions + |  |  |  |
| Security               |                                                                       |                                                                                                    |                                     |                   |                        |  |  |  |
| Data Access            |                                                                       |                                                                                                    |                                     |                   |                        |  |  |  |
| Friends (Outbound)     |                                                                       |                                                                                                    |                                     |                   |                        |  |  |  |
| Consumers (inbound)    |                                                                       |                                                                                                    |                                     |                   |                        |  |  |  |
| Association Link Types |                                                                       |                                                                                                    |                                     |                   |                        |  |  |  |
| Plugins                |                                                                       |                                                                                                    |                                     |                   |                        |  |  |  |
|                        |                                                                       |                                                                                                    |                                     |                   |                        |  |  |  |
|                        |                                                                       |                                                                                                    |                                     |                   |                        |  |  |  |
|                        |                                                                       |                                                                                                    |                                     |                   |                        |  |  |  |
|                        |                                                                       |                                                                                                    |                                     |                   |                        |  |  |  |
|                        |                                                                       |                                                                                                    |                                     |                   |                        |  |  |  |
|                        |                                                                       |                                                                                                    |                                     |                   |                        |  |  |  |
|                        |                                                                       |                                                                                                    |                                     |                   |                        |  |  |  |
|                        |                                                                       |                                                                                                    |                                     |                   |                        |  |  |  |
|                        |                                                                       |                                                                                                    |                                     |                   |                        |  |  |  |
|                        |                                                                       |                                                                                                    |                                     |                   |                        |  |  |  |
|                        |                                                                       |                                                                                                    |                                     |                   |                        |  |  |  |
|                        |                                                                       |                                                                                                    | Copyright 2018 UNICOM Systems, Inc. |                   |                        |  |  |  |

# Step 6 Configure the plugin on the home page

Open **XSLT DEMO WORKSPACE**, go to **Homepage Settings** > **Add window** and click on the **Chart** option. The Add window form will be displayed.

Proceed by filling in the necessary details like Window title, Chart Plugin and View.

| Focal Point Workspaces - Add - Display -                                                                                                    | Q 😤 Admin - ႐ုိ 🔅 - 🖑 -        |
|----------------------------------------------------------------------------------------------------|--------------------------------|
| X3LT_DEMO_WORKSPACE                                                                                                    | Type Unique ID and press enter |
| Add Window (2 of 2)<br>Water Time Distance (20 or 2)<br>Water Office Office Of |                                |
| Chart Container Width 600 (m poets)<br>Chart Container Helph 800 (m poets)                                                                                                    |                                |
| Tee                                                                                                    | Description                    |
| O E Resource View                                                                                                    |                                |
| E Posicisve                                                                                                    |                                |
| 0 III FeatureCustomView                                                                                                    |                                |
|                                                                                                    |                                |
| NORX UN                                                                                                    |                                |
| Copyright 2018 UNICOM Systems, Inc.                                                                                                    |                                |

On clicking the **OK** button, the following page is displayed.

| Focal Point Workspaces - Add -            | Display -                                   | Q ∰ Admin - Q - ♥ - ♡ - ♥ <mark>UNICOM</mark> Systems Re |
|-------------------------------------------|---------------------------------------------|----------------------------------------------------------|
| XSLT_DEMO_WORKSPACE                       |                                             | Type Unique ID and press enter                           |
| (Untitled) +                              |                                             |                                                          |
| Editing My Home                           |                                             |                                                          |
| Bubble1 Demo                              |                                             | 1- <i>2</i> ×                                            |
| Contents                                  | Charl                                       |                                                          |
| View                                      | ProductsView                                |                                                          |
| Description                               |                                             |                                                          |
| Hide Empty Windows                        |                                             |                                                          |
| If a home page window is empty (no vie    | w result) hide the window completely.       |                                                          |
| Public Home Page Information              |                                             |                                                          |
| Enable the Public Home Page feature for   | this home page                              |                                                          |
| When this feature is enabled you can ac   | cess a read-only version                    |                                                          |
| of this home page without logging in usit | ng this URL:                                |                                                          |
| Public Home Page URL                      |                                             |                                                          |
| Right-click the URL above and select Co   | ay Shortcut from the                        |                                                          |
| menu and paste the URL in your internet   | browser.                                    |                                                          |
|                                           |                                             |                                                          |
|                                           |                                             |                                                          |
|                                           |                                             |                                                          |
|                                           |                                             |                                                          |
|                                           |                                             |                                                          |
|                                           |                                             |                                                          |
|                                           |                                             |                                                          |
|                                           |                                             |                                                          |
| Add Window Preview Reload                 | tab contents every time when it is selected |                                                          |
|                                           |                                             | Copyright 2018 UNICOM Systems, Inc.                      |

Click on the **Preview** button to see the chart being displayed.

| Focal Point Workspaces - Add - Display -                                                                                |                                                                                                    | C, A Admin - D, 🛠 - O -               |
|----------------------------------------------------------------------------------------------------|----------------------------------------------------------------------------------------------------|---------------------------------------|
| X9LT_DEMO_WORKSPACE                                                                                                    |                                                                                                    | Type Unique ID and press enter        |
| (Untilied) -                                                                                                    | C Focal Point - Internet Explorer                                                                                                    |                                       |
| Editing My Home                                                                                                    |                                                                                                    |                                       |
| Bubble1 Demo                                                                                                    | (Untitled)                                                                                                    | 5- /×                                 |
| Contents Chart                                                                                                    | Bubble1 Demo                                                                                                    |                                       |
| View ProductsView                                                                                                    | Product                                                                                                    | · · · · · · · · · · · · · · · · · · · |
| Description                                                                                                    | P                                                                                                    |                                       |
| Hide Empty Windows                                                                                                    | N Carcer                                                                                                    |                                       |
| □ If a home page window is empty (no view result) hide the window completely.                                           |                                                                                                    |                                       |
| Public Home Page Information                                                                                            |                                                                                                    |                                       |
| Enable the Public Home Page feature for this home page                                                                  |                                                                                                    |                                       |
| When this feature is enabled you can access a read-only version<br>of this home page without logging in using this URL: | A AND AND A AND A |                                       |
| Public Home Page URI.                                                                                                   |                                                                                                    |                                       |
| Right-click the URL above and select Copy Shortcut from the<br>many and paths the URL is your internet bowers.          | Percent Take ECDA                                                                                                    |                                       |
| mento eno pesoe con oric in your montres proment.                                                                       |                                                                                                    |                                       |
|                                                                                                    | X-fold Percent Total ECSA                                                                                                    |                                       |
|                                                                                                    | Y-Avis Percent Total ESQ4                                                                                                    |                                       |
|                                                                                                    | Bubble Start Date                                                                                                    |                                       |
|                                                                                                    |                                                                                                    |                                       |
|                                                                                                    | < >                                                                                                    |                                       |
|                                                                                                    | Close                                                                                                    |                                       |
| Add Window Preview Protocol tab contents every time when it is selected                                                 |                                                                                                    |                                       |
|                                                                                                    | Copyright 2018 UNICOM Systems, Inc.                                                                                                    |                                       |

Click on the Home icon to see the home page.

| Focal Polet - Weekspaces - Add - Display -                                                                                                    | Q 🎓 Admin - Q 🔅 - 💿 - 📴 UNICOM Systems, Inc. |
|----------------------------------------------------------------------------------------------------|----------------------------------------------|
| X9LT_DEMO_WORKSPACE                                                                                                    | Type Unique ID and press enter               |
| (Unified) -                                                                                                    |                                              |
| Bubble1 Demo                                                                                                    |                                              |
| Product Creacian                                                                                                    |                                              |
|                                                                                                    |                                              |
|                                                                                                    | X-Ros Percent Total ECSA M                   |
|                                                                                                    | Bubble Start Cade                            |
|                                                                                                    |                                              |
| 4 Commentation                                                                                                    |                                              |
| 2 2 4 5 7 8 10 72 80 60<br>Preset Tidal ECIA                                                                                                    |                                              |
|                                                                                                    |                                              |
|                                                                                                    |                                              |
|                                                                                                    |                                              |
|                                                                                                    |                                              |
|                                                                                                    |                                              |
|                                                                                                    |                                              |
|                                                                                                    |                                              |
|                                                                                                    |                                              |
|                                                                                                    |                                              |
|                                                                                                    |                                              |
| Counted 2013 INCOM Sections Inc.                                                                                                    |                                              |
| Copyright aver on Copyright aver on Copyright av |                                              |

Change the values on X-axis, Y-Axis and bubble to see the changes being applied to the chart.

# Step 7 Configure the plugin on the Homepage for XSLT plugin

Open the **XSLT DEMO WORKSPACE**, go to **Homepage Settings** > **Add window** and click on the **Chart** option. The Add window form will be displayed.

Proceed by filling in the necessary details like Window title, Chart Plugin, and View. Set the height=5000 and width=900.

| Focal Point Workspaces - Add - Display -                                                                                                    | Q 🕸 Admin - D 🔅 - 🕐 -          |
|----------------------------------------------------------------------------------------------------|--------------------------------|
| XSLT_DEMO_WORKSPACE                                                                                                    | Type Unique ID and press enter |
| Configure Vision/ (2 of 2)           Wate Two           Wate Two           Value Order           Value Order           Data Camer           Data Camer           Data Camer           Data Camer           Data Camer           Data Camer           Data Camer           Data Camer |                                |
| The Dec                                                                                                    | cription                       |
| 0 2 Policia Merei<br>■ 2 Policia Merei<br>■ 2 Federative                                                                                                    |                                |
| III FeatureCustomVew                                                                                                    |                                |
| sakct Websen Title, vibile, Chart Ruge, Vien.                                                                                                    |                                |
| < BOCK UN                                                                                                    |                                |
| Constituti 2018 UN/COM Sectors Inc.                                                                                                    |                                |

Click on the **OK** button.

Click on the **Preview** button to see the chart being displayed.

Click on the Home icon to see the Home Page.

| ocal Poin                         | t Workspaces                                                                             | - Add - Display -                                                                                                    |                    |          |                |
|-----------------------------------|------------------------------------------------------------------------------------------|----------------------------------------------------------------------------------------------------|--------------------|----------|----------------|
| XSLT_DEM                          | O_WORKSPACE                                                                              |                                                                                                    |                    |          |                |
| (Untilied)                        | (Untitled) -                                                                             |                                                                                                    |                    |          |                |
| XSLT De                           | emo                                                                                      |                                                                                                    |                    |          |                |
| PRC                               | DUCT                                                                                     |                                                                                                    |                    |          |                |
| Inter                             | net Banking                                                                              |                                                                                                    |                    |          |                |
| DES                               | SCRIPTION                                                                                |                                                                                                    |                    |          |                |
| You of<br>check<br>great<br>you t | can pay your bills o<br>king account transa<br>feature, and most<br>to deposit checks by | online and access a record of your<br>actions online. Online banking is a<br>banks offer it Some banks allow<br>y simply taking a picture. |                    | ~        |                |
| STA                               |                                                                                          |                                                                                                    |                    |          | APPROVED<br>BY |
| Impl                              | emented                                                                                  | 20/2/2018                                                                                                    | 27/2/2019          | sreejith | marav          |
| Proc                              | luct Diagram                                                                             |                                                                                                    |                    |          |                |
|                                   | Preser<br>banki<br>Downlo<br>to avail<br>KNOW                                            | nting an easy way<br>ing on the go!<br>ad the IMobile Banking A<br>services anytime, anywh<br>MORE                                         | of<br>App<br>lere. |          |                |
|                                   |                                                                                          |                                                                                                    |                    |          | Copyrig        |

# Step 8 Configure the plugin on a view page

Go to Configure views, select any view and Edit the view definition and click **Next** twice to reach the Define view settings page. Select **Plugins for this view** by selecting the checkboxes for appropriate plugin and click **Finish** as shown in the following screenshot.

| beine tien settings for treatestories                 |                                                |                                                             |  |
|-------------------------------------------------------|------------------------------------------------|-------------------------------------------------------------|--|
| Administration Settings                               |                                                | Default Settings                                            |  |
| icon Atribute Default W                               |                                                | Default Global Filter — None 💌                              |  |
| Color Attribute Default V                             |                                                | Display Toolbar Tree                                        |  |
| Sort Attribute Detault 🔽                              |                                                | Asualize Toolbar Bar Chart                                  |  |
| Tree Group By Athibute User Defined                   |                                                |                                                             |  |
| Add View Default [W]                                  |                                                |                                                             |  |
| Excel Import View Default M                           |                                                |                                                             |  |
| Link Table Popup View Detault 🕑                       |                                                |                                                             |  |
| Settings not changeable by members                    |                                                | Only applicable until another selection is made by the user |  |
| Enable/Disable View Options for users                 |                                                |                                                             |  |
| Disable Export Disable Multilog Excel Export I Indete | 8                                              |                                                             |  |
| Disable Update                                        |                                                |                                                             |  |
| Disable Delete                                        |                                                |                                                             |  |
| Disable Shared Filter                                 | E .                                            |                                                             |  |
| Disable Add To Other                                  |                                                |                                                             |  |
| Deside Add new Fag neywords                           | L                                              |                                                             |  |
| Select Plugins for this view                          |                                                |                                                             |  |
| View Bubble                                           |                                                |                                                             |  |
| Workspace Association with the Service Provider       |                                                |                                                             |  |
| Addw Hestrict Association Link Type                   | Artifact Container (For example, Project Area) |                                                             |  |
|                                                       |                                                |                                                             |  |
|                                                       |                                                |                                                             |  |
|                                                       |                                                |                                                             |  |
|                                                       |                                                |                                                             |  |

Now go to Display View and select the view, and click on the icon to display the chart on the view Page, as shown in the following screenshot.

| C 006:Property Tax > Tree > ProductsVie                                                                                                    | w > XSLT_DEMO_WORKSPACE > | Focal Point - Internet Explorer                                                                                                    |
|----------------------------------------------------------------------------------------------------|---------------------------|----------------------------------------------------------------------------------------------------|
| Focal Point Workspaces - Add - Die                                                                                                    | splay -                   | Q ∦ Admin - Δ ∻ · ⊙ · <mark>OUNICOM</mark> ine                                                                                                    |
| XSLT_DEMO_WORKSPACE - ProductsView +                                                                                                    | ♦ 📰 🖻 港 📰 🖄<br>New Bubble | Gaide Bearch in Productiview<br>Optio - Adams - Strem All - Gaiced                                                                                                    |
| ₩ Products (1)9)     B 001 Internet Banking     B002:General Insurance                                                                                                    | ID<br>Z Tite              | 601<br>Prode Tai                                                                                                    |
| BO Convert Insurance     BO Lowe     BO Lowe     BO Lowe     BO Convert Beining     BO Prove Beining     BO Prove Beining     BO Tork Beining     BO Tork Beining     BO Convert Beining     BO Convert B | Description               | RADA Bare ultras sets weeks yet Laars Products to sal your requirements.<br>Harrie Laar<br>Cetter ya hime tank mit RADA Bare Topolar to you and sets your requirements.<br>Cert caar<br>The soci patient Baroon to co Maria II Te social you week to the Social Social You and the social sets and social Provide schement & good provides<br>Research Baroon Baroon to co Maria II Te social you week to the Social Social You and you and y |
|                                                                                                    | Link From Feeture         |                                                                                                    |
|                                                                                                    | Product Status Details    | Edit                                                                                                    |
|                                                                                                    | Status                    | Approved                                                                                                    |
|                                                                                                    | Start Date                | "Bet, 24 Mar 2010"                                                                                                    |
|                                                                                                    | End Date                  | "Pil, 22 Mar 2019"                                                                                                    |
|                                                                                                    | Product Owner             | § sreath                                                                                                    |

On click, the following chart is displayed.

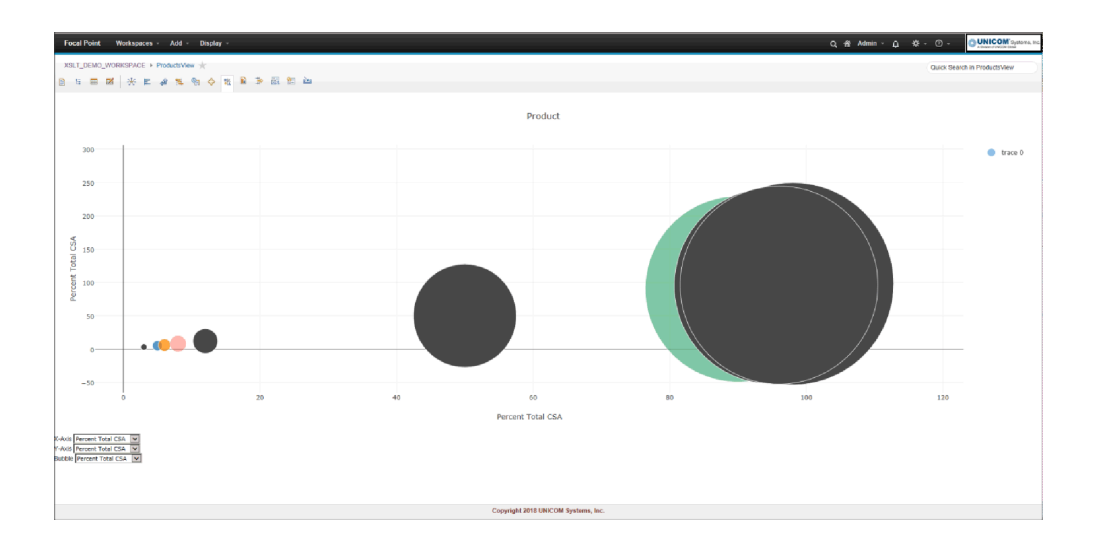

# **CUSDATA/DAO object**

This section provides information about the values present in the CUSDATA/DAO object. Some of the useful information in the CUSDATA object is shown in the following code.

The DAO object in custom script can be accessed by using **JSON Object** > **CUSDATA.dao**.

```
{
"dao":{
   "activeFilterId":-1,
   "moduleNamePlur": "Products",
   "viewId":30,
   "fpresourceUrl": "http://10.0.4.150:8080/fp/resources",
   "ncModuleNamePlur": "Products",
   "moduleName":"Product",
   "treeElement":48,
   "attrsInfo":[],
   "ncModuleName":"Product",
   "moduleId":13,
   "userId":"13",
   "workspaceId":2,
   "divId":"fp-maincontainer"
},
"basicFpDataUrl": "http://10.0.4.150:8080/fp/resources/workspaces/2/modules/
13/elements/?view=30&includeAttributes=true&optimize=true",
"namespaceFPUrl": "http://10.0.4.150:8080/fp/namespace/workspaces/2/modules/
13/views/30/elements",
"attrNames":[],
"attrTypes":[],
"attrRealNames":[],
"attrIds":[],
"pluginBasePath":"../../one/js/modules/plugins/view/"
}
```

**Note** The Attribute Info array contains array length() equal to the number of attributes in the module.

# **CUSDATA API Information**

Open the JavaScriptAPIDoc folder unzipped from SampleChartPolicy.zip. Open the index.html File in Browser and all methods could be browsed in detail. Some of the common methods are given in the following sections.

#### getAttribidFromName

**Usage:** getAttribIdFromName(attribName) > {String}

Returns the attribute Id for a given Attribute Name.

Parameters:

| Name       | Туре   | Description     |
|------------|--------|-----------------|
| attribName | String | Attribute name. |

Returns:

attribId - Attribute ID

Type: String

## getAttribNameFromId

**Usage:** getAttribNameFromId(attribId) > {String}

Returns the attribute Name for a given Attribute Id.

Parameters:

| Name     | Туре   | Description   |
|----------|--------|---------------|
| attribId | String | Attribute ID. |

Returns:

attribName - Attribute Name

Type: String

# getAttrNamesFromDAO

Finds the attribute names based upon the types specified. If no types are specified, then all 'integer' and 'float' attributes are retrieved.

#### Parameters:

| Name  | Туре  | Description                                                          |
|-------|-------|----------------------------------------------------------------------|
| Types | Array | Array of type of attributes specified to prepare the attribute list. |

#### Returns:

keys - Array of names of attributes

Type: Array

## getBasicFpDataUrl

**Usage:** getBasicFpDataUrl() > {String}

Creates basic URL.

Returns:

Return basic Focal Point DATA URL

Type: String

#### getCurrentPluginId

**Usage:** getCurrentPluginId() > {String}

Returns the plugin id from DAO object.

Returns:

Plugin id

Type: String

#### getCustomFpDataUrl

**Usage:** getCustomFpDataUrl(ATTR, conditions) > {String}

Generates a Focal Point REST URL to retrieve data for the attributes from the view in which the plugin is operating. Users can provide a list of attributes for which data needs to be retrieved. It is also possible to provide attribute conditions so that the elements retrieved from the REST URL are filtered based on these conditions.

19

Refer to the Focal Point REST API for details on how attribute conditions can be specified. This method returns a Focal Point REST URL after the list of attributes and conditions are added to the base URL obtained through the call getBasicFpDataUrl().

#### Parameters:

| Name       | Туре  | Description                                   |
|------------|-------|-----------------------------------------------|
| ATTR       | Array | Array containing the names of the attributes. |
| conditions | Array | Array containing the attribute conditions.    |
| Returns:   |       |                                               |

Returns custom URL

Type: String

#### getData

**Usage:** getData(ATTR, conditions, callback) > {Void}

This method returns the collection of attribute values retrieved from the current view by making a REST call to the URL obtained from the method getCustomFpDataUrl(). Users can provide a list of attributes for which data needs to be retrieved.

Note Only Integer, Float, Date and Text attributes are supported here.

It is also possible to provide attribute conditions so that the elements retrieved from the REST URL are filtered based on these conditions.

Refer to the Focal Point REST API for details on how attribute conditions can be specified. If the user is looking for the unfiltered response, or is looking for information of attributes other than Integer, Float, Date or Test, then it is recommended to use the method getFPRestData which will return the entire response in JSON format.

Parameters:

| Name       | Туре     | Description                                   |
|------------|----------|-----------------------------------------------|
| ATTR       | Array    | Array containing the names of the attributes. |
| conditions | Array    | Array containing the attribute conditions.    |
| callback   | Function | Callback function with chart data.            |
|            |          |                                               |

#### Returns:

Type: Void

#### getFPRestData

**Usage**: getFPRestData(URL, callback, outputFormat) > {Void}

This method returns data in JSON Object or XML format from any Focal Point REST URL.

Note By default the response would be in JSON Format.

User can provide a REST URL as a parameter. To retrieve element and attribute information from the current view in which the plugin is operating, users can pass <code>@param{basicFpDataUrl}</code> as defined above. If data needs to be retrieved from any other URL, then users needs to construct the URL accordingly.

Refer to the Focal Point REST API documentation in the help section for details on how a GET URL can be constructed.

Parameters:

| Name                    | Туре     | Description                                                                                                    |
|-------------------------|----------|----------------------------------------------------------------------------------------------------|
| URL                     | String   | Focal Point REST URL to fetch DATA.                                                                                          |
| callback                | Function | Callback function with Focal Point REST response data.                                                                       |
| outputFormat (optional) | String   | Value should be either "json" or "xml". This<br>parameter is optional. If omitted, output<br>would be in JSON Object format. |

Returns:

Type: Void

#### getPref

**Usage**: getPref() > {Object}

Retrieves user preference data from window object.

Returns:

User preference data as a JSON object.

Type: Object

#### getPrefData

**Usage:** getPrefData(callback) > {Void}

Retrieves the user preference data from the Focal Point Database.

#### Parameters:

| Name     | Туре     | Description                                                  |
|----------|----------|--------------------------------------------------------------|
| callback | Function | Callback functions with user preference data as a parameter. |
| Returns: |          |                                                              |

postPrefData

Type: Void

Usage: postPrefData(callback) > {Void}

Saves the user preference data into the Focal Point Database using a HTTP POST call. The data to be saved will be retrieved from the window object using the getPref() call. Users should have called savePref() to store user preference to the window object before calling this method.

Parameters:

| Name                | Туре     | Description                                                                                           |
|---------------------|----------|----------------------------------------------------------------------------------------------------|
| callback (optional) | Function | Callback function to handle the success<br>message from the post call. This parameter<br>is optional. |

Returns:

Type: Void

#### resize

```
Usage: resize() > {Void}
```

Sets the window dimensions for view and home page.

Returns:

Type: Void

#### savePref

**Usage:** savePref(JsonSettingsData) > {Void}

Saves the user preference data into window.fp object for further use.

Parameters:

| Name                    | Туре | Description                          |
|-------------------------|------|--------------------------------------|
| JsonSettingsData Object |      | User preference data in JSON format. |
| Returns:                |      |                                      |
| Type: Void              |      |                                      |

#### transform

```
Usage: transform(xmlData, userDefinedXslFilePath) > {Void}
```

Applies the XSL transformation on the XML data for view or home page.

Parameters:

| Name                   | Туре   | Description                                 |
|------------------------|--------|---------------------------------------------|
| xmlData                | Object | Data in XML format.                         |
| userDefinedXslFilePath | String | Relative XSL File path defined by the user. |

Returns:

Type: Void

# Data types

This is a description of the data types used by the operations of the Web Service API. They are defined in the WSDL using an inline XSD Schema. When using an object-oriented programming language that can generate code from a WSDL document (for example Microsoft.NET or the Java Apache Axis framework), these data types are typically transferred into classes.

## ID

An ID is the combination of a localId and a workspaceId. Focal Point is divided into several workspaces, each with its own identifier. Objects (for example, views, elements, attributes) in each workspace have their own identifier, but it is only unique within that workspace. In order to uniquely identify an object you need both its own identifier (the localId) and the identifier of the workspace (the workspaceId) it is part of. The data type ID is these two identifiers paired together. For example there can be an element with localId 200 in workspace 2 and another element with localId 200 in workspace 3.

#### Workspace

A Workspace contains information about a workspace in Focal Point. It has an identifier (and integer), a title (the name of the workspace) and a description.

#### View

A View contains information about a view in Focal Point. It has an ID, a title (the name of the view) and a description.

#### **Element**

The data type Element is used to represent an element in Focal Point. It consists of an ID (that uniquely identifies the element) and a list of Attributes.

#### Attribute

An Attribute is used to maintain the attribute values for an Element. It consists of an "attributeSetupId" which is an ID that references the AttributeSetup that defines the attribute, a "value" which is an AttributeValue that contains the actual value of the attribute and a "displayValue" which is a simple string representation (if possible) of the attribute value.

The displayValue property should be regarded as a read-only property. When updating or creating an element the displayValue of an Attribute will be ignored, it is only the AttributeValue that is used.

If the value of an attribute is empty/null both the AttributeValue property and displayValue will be null.

#### **AttributeValue**

AttributeValue is in itself an empty data type. Instead there are a number of data types that extend AttributeValue. In an object-oriented environment this translates to a superclass/subclass structure.

#### **CheckBoxValue**

The CheckBoxValue has a Boolean property called selected that tells if the CheckBox attribute is selected or not.

#### **ChoiceValue**

The ChoiceValue has an integer that identifies the selected choice. The full list of choices and their names is retrieved from AttributeSetup.

#### **DateValue**

The DateValue has an xsd:dateTime that represents the value of the date attribute. For most date attributes in Focal Point only the date and not the time point is stored, but in the DateValue the hour and minute is included as well. In cases where they have not been set in the Focal Point server, the time point 00:00 will be returned from the Web Services.

The time point part will be ignored when setting or updating an attribute value.

#### **FloatValue**

The FloatValue has an xsd:double that represents its value.

#### **IntegerValue**

The IntegerValue has an xsd:long that represents its value.

#### LinkValue

The LinkValue is represented by an ID that identifies another element in Focal Point.

#### **ListValue**

The ListValue does not contain any values itself. Instead it has a list of values. It can either be a list of LinkValues or a list of TextValues

#### MultiChoiceValue

The MultiChoiceValue has a list of integers that represents the selected choices. The full list of choices and their names is retrieved from AttributeSetup.

#### **TextValue**

The TextValue contains a string with the value of the text attribute. It will be equal to displayValue.

Any formatting used will be ignored.

#### UniqueIdValue

The UniqueIdValue is represented by a string.

#### UrlValue

The UrlValue is represented by a string.

#### VersionValue

The VersionValue is represented by a string.

#### **FileValue**

The FileValue contains a list of FileDataValues. The FileDataValue contains the name, content type and length of a file. Each FileDataValue also has a file number, which is an identifier for that particular file within the file attribute. Note that the actual file content is not included when reading a file attribute (for example when using GetElement or GetElements). Retrieving the file content can be done by using GetFileContent. When writing a file (and using AddElement or UpdateElement), the file content is included. If the supplied file number is found in the existing file attribute (on the server) the file is replaced with the supplied data, if the file number is not found a new file is added.

#### **AttributeSetup**

The AttributeSetup is the definition of an attribute. An AttributeSetup is always referred to by an Attribute. It contains an ID, a "title" (the name of the attribute), a "description", a "type" (an AttributeType) and a "mandatoryName".

The mandatoryName is a string that is used only for attributes that are mandatory (for example title, last changed by). Since it is possible to change the name for any attribute in Focal Point, mandatoryName is a name that does not change. For example the mandatoryName of the description attribute will always be "Description" even if the title has been changed to something else.

Another way to determine which attribute is the title, description, or prefix attribute is by reading the AttributeSetupInfo in a ViewInfo or ElementSet.

#### **ElementSet**

An ElementSet is a container of Elements and some information about the view they where retrieved from. It has a list of Elements, a list of AttributeSetups reflecting the attribute setups for the view that the elements were retrieved from and an AttributeSetupInfo.

## AttributeType

The AttributeType data type is used by AttributeSetup to tell which type attribute values based on that attribute setup will be. AttributeSetup is an enumeration and can be any of the following values: Text, Link, Date, CheckBox, List, Choice, Float, Integer, MultiChoice, Url, UniqueId, or Version.

Example: If an AttributeSetup has the AttributeType Date any Attribute that refers to the AttributeSetup will have a DateValue value.

# AttributeSetupInfo

The AttribteSetupInfo data type contains information about a set of AttributeSetup retrieved from a view. It contains three IDs that each point to an AttributeSetup. This is used to tell which attribute is the title, description, and prefix attribute. It is also possible to determine this by reading the mandatoryName property of an AttributeSetup (see the description of AttributeSetup).

# ChoiceSetup

The ChoiceSetup data type is an extension of the AttributeSetup data type. It includes everything an AttributeSetup has got and adds a list of ChoiceSetupItems. The ChoiceSetup is used when the AttributeType in AttributeSetup is Choice. The ChoiceSetupItems contain information about all available choices for a choice attribute.

# ChoiceSetupItem

The ChoiceSetupItem data type contains information about a choice for a choice attribute. It has an integer which is an identifier for this choice and a "title". The id is used to match ChoiceSetupItems and ChoiceValues.

## ViewInfo

The ViewInfo data type contains a list of AttributeSetups and an AttributeInfo. That can be useful if you want to know which attributes that are visible in a view without first retrieving an ElementSet, for example if you want to create a new Element.

# **HistoryEntry**

A HistoryEntry describes a previous change of an attribute. It consists of four parts: "username" the full name of the user who made the change, "date" the date of the change, "elementId" the ID of the element that was changed and "attribute" the changed attribute with the value it had at the time of the change.

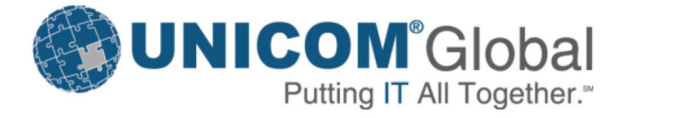

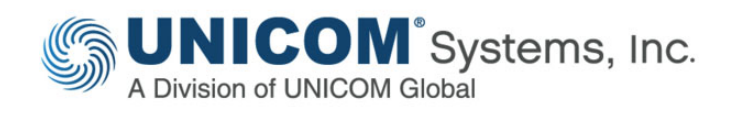

# www.unicomsi.com

We welcome feedback on our documentation. Please email us at: tech.authors@unicomsi.com

www.unicomglobal.com